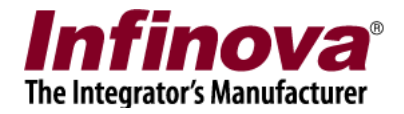

# Infinova® 2217 Security Management System

# Security Management System - Using Safari browser Client on Macintosh

August 2014

www.infinova.com

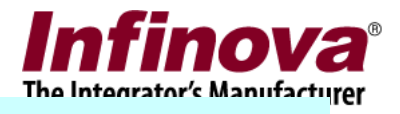

# Sections

| 01 | Configuring 'Web Client' user in Security<br>Management System server | Page 03 |
|----|-----------------------------------------------------------------------|---------|
| 02 | Configuring the cameras in Security Management System server          | Page 07 |
| 02 | Login                                                                 | Page 08 |
| 03 | Video view                                                            | Page 10 |
| 04 | Status View                                                           | Page 12 |
| 05 | Alarms View                                                           | Page 15 |
| 06 | About                                                                 | Page 16 |

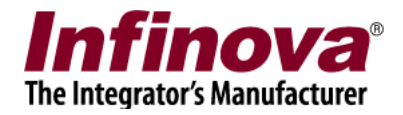

# 1. Configuring 'Web Client' user in Security Management System server

#### Create a user with Web Client Privilege

• On Security Management System server, go to "Users" section under users and privileges

| Site_5.4.13.44       |          | Users and | Privileges -> User | s             |         |            |
|----------------------|----------|-----------|--------------------|---------------|---------|------------|
| Video devices        | <b>^</b> |           | -                  |               |         |            |
| Channel Groups       |          | +         | E ×                |               |         |            |
| Status               |          |           |                    |               |         |            |
| Security devices     |          | Sr No     | . User Name        | Privilege     | Enabled | Туре       |
| Users and Privileges |          | 1         | admin              | Administrator | Enabled | In Built   |
| 🕨 Users              |          | 2         | ор                 | testPrev      | Enabled | Configured |
| admin                |          |           |                    |               |         |            |
| ор                   |          |           |                    |               |         |            |
| Privileges           |          |           |                    |               |         |            |
| Administrator        | E        |           |                    |               |         |            |
| Operator             |          |           |                    |               |         |            |
| Guest                |          |           |                    |               |         |            |
| Web Client           |          |           |                    |               |         |            |
| Smartphone Client    |          |           |                    |               |         |            |
| testPrev             |          |           |                    |               |         |            |
| Alarm management     |          |           |                    |               |         |            |
| Reports              |          |           |                    |               |         |            |
| Data management      |          |           |                    |               |         |            |

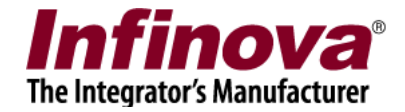

• Click Add new User

| Add New User      |                   | × |
|-------------------|-------------------|---|
| User Name:        | WebClientUser     |   |
| Password:         | ••••              |   |
| Confirm Password: | ••••              |   |
| Privilege:        | Web Client 🔹      |   |
|                   | Enable user       |   |
| Address Line 1:   | Pune              |   |
| Address Line 2:   | India             |   |
| Phone No:         | 233456            |   |
| E-mail ID:        | webclient@web.com |   |
| -                 | 2                 |   |

- Fill in the required information and select the privilege as "Web client"
- Click OK

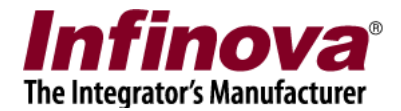

#### Configure Channel groups for "Web Client" privilege

• Click on "Privilege" under users and privileges section

| Site_5.4.13.44          |          | Users and P | rivileges → Privileges |          |  |
|-------------------------|----------|-------------|------------------------|----------|--|
| Video devices           | <b>_</b> |             |                        |          |  |
| Channel groups          |          |             |                        |          |  |
| Status                  |          |             |                        |          |  |
| Reports and Export      |          | Sr No       | Privilege Name         | Type     |  |
| Tasks                   |          | 1           | Administrator          | In Built |  |
| Communication           |          | 2           | Operator               | In Built |  |
| Security devices        |          | 3           | Guest                  | In Built |  |
|                         |          | 4           | Web Client             | In Built |  |
| Keyboards and Joysticks |          | 5           | Smartphone Client      | In Built |  |
| Users and Privileges    | E        |             |                        |          |  |
| Users                   |          |             |                        |          |  |
| admin                   |          |             |                        |          |  |
| ор                      |          |             |                        |          |  |
| WebClientUser           |          |             |                        |          |  |
| Privileges              |          |             |                        |          |  |
| Administrator           |          |             |                        |          |  |
| Operator                |          |             |                        |          |  |
| Guest                   |          |             |                        |          |  |
| Web Client              |          |             |                        |          |  |
| Smartphone Client       |          |             |                        |          |  |
| PTZ priority            | _        |             |                        |          |  |

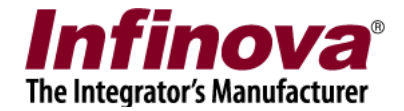

- Select and edit "Web Client" privilege
- Add required channel groups for this type of privilege

| Users and Privileges → Privileges -                                                                                                    | → Web Client                                                                                              |                                                               |
|----------------------------------------------------------------------------------------------------|----------------------------------------------------------------------------------------------------|---------------------------------------------------------------|
| Privilege Name: Web Clien                                                                                                    | t                                                                                                    | ×                                                             |
| Privilege Type: In Built                                                                                                    |                                                                                                    | <b>*</b>                                                      |
| Functions:                                                                                                    |                                                                                                    |                                                               |
| <ul> <li>Playback view</li> <li>Alarm search</li> <li>Alarm view</li> <li>Change self password</li> <li>Add video channel</li> <li>Remove video channel</li> <li>User management</li> <li>Autostart settings</li> <li>Recording settings</li> </ul> | Add sequence<br>Remove sequence<br>Edit sequence<br>Playback controls<br>Export video<br>Network settings | Settings can not be<br>changed for the in-built<br>privileges |
| Channel groups allowed:                                                                                                    | Channel groups not allowed:                                                                               |                                                               |
| Channel Group                                                                                                    | Channel Group                                                                                             |                                                               |
| CG_AllChannels                                                                                                    | CG_Group2                                                                                                 |                                                               |
| CG_Group3                                                                                                    | CG_Group004                                                                                               |                                                               |
|                                                                                                    | 33                                                                                                    | 0                                                             |
|                                                                                                    | 33                                                                                                    |                                                               |
|                                                                                                    |                                                                                                    |                                                               |
|                                                                                                    |                                                                                                    |                                                               |

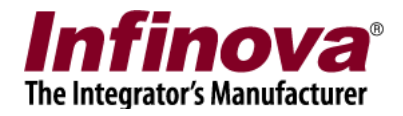

# **2. Configuring the cameras in Security Management System server**

For all cameras added to the 'Security Management System' Server software, please ensure that 'Display Stream 1' is set to 'minor stream'.

|                  |                      | Add video     | Channer          |                           |   |
|------------------|----------------------|---------------|------------------|---------------------------|---|
|                  | Channel Name:        | Cam038        |                  |                           |   |
|                  | Channel ID:          | VC_ Cam0      | )38              |                           |   |
|                  | Channel Description: | Cam038        |                  |                           |   |
|                  | Video Source Type:   | Infinova IP ( | Camera T Series  |                           | ¥ |
|                  | IP address:          | 192 . 168     | . 1 . 100        |                           |   |
|                  | User name:           | INFINOVA      |                  |                           |   |
|                  | Password:            |               |                  |                           |   |
|                  | Audio support:       |               |                  |                           |   |
|                  | Lens:                | Normal lens   |                  | ~                         |   |
|                  |                      | -             |                  |                           |   |
| Display stream 1 |                      |               | Display stream 2 |                           |   |
| Stream type:     | H.264-2 stream       | ~             | Select stream:   | Use different stream      | ~ |
|                  |                      |               | Stream type:     | H.264-1 stream            | ~ |
| Recording strear | n                    |               | Motion detection | and video analytics strea | m |
| Select stream:   | Use display stream 1 | ~             | Select stream:   | Use display stream 1      | ~ |
|                  |                      |               | Stream type      | U 264 1 stroom            |   |

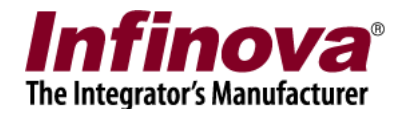

# 03. Login

- 1. URL for web client can be obtained from Security management system server application as follows.
  - Click on "Communication" tab on left side
  - Click on "Network" section under "Communication"
  - On your right hand side, you will see a the URL in "Web Address" section

| Site_5.4.13.44           | Communication → Network | -                        |
|--------------------------|-------------------------|--------------------------|
| Video devices            |                         |                          |
| Channel groups           |                         |                          |
| Status                   | Input IP address:       | 192.168.0.61             |
| Reports and Export       |                         |                          |
| Tasks                    | Output IP address:      | 192.168.0.61 👻           |
| Communication            | TCP port1:              | 5500                     |
| Network                  | RTSP port (TCP):        | 1024                     |
| Email settings           | PTD port (UDD):         | 20000                    |
| Video streaming          | RTP port (UDP):         | 20000                    |
| Security devices         | RTCP port (UDP):        | 20001                    |
| Keyboards and Joysticks  | HTTP port (TCP):        | 9900                     |
| Alarm management         | Web address:            | http://192.168.0.61:9900 |
| Data management          |                         |                          |
| Server computer settings |                         |                          |
| Other settings           |                         |                          |
|                          |                         |                          |
|                          |                         |                          |
|                          |                         |                          |
|                          |                         |                          |
|                          |                         |                          |

2. Enter the URL mentioned in Security Management System server application in the address bar for Safari.

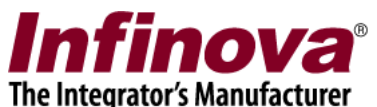

|                                                      |                            | Loading "Apple -      | The new iPad – It's brilliant from | n the outside in."                    |                    |
|------------------------------------------------------|----------------------------|-----------------------|------------------------------------|---------------------------------------|--------------------|
| File Edit View History B                             | ookmarks Develop Window He | р                     |                                    |                                       |                    |
| <ul> <li>× +</li> <li>Mathematical Action</li> </ul> | p://192.168.0.61:9900/     |                       |                                    |                                       | - 0                |
| Apple Yahoo! Goo                                     | gle Maps YouTube Wikipedia | News (74) T Popular T |                                    |                                       |                    |
|                                                      |                            |                       |                                    |                                       |                    |
|                                                      | 📫 Store                    | Mac iPod              | iPhone iPad                        | iTunes Suppor                         | t Q                |
|                                                      |                            |                       |                                    |                                       |                    |
|                                                      | :De d                      |                       |                                    |                                       |                    |
|                                                      | IPad                       | Features              | Built-in Apps From the             | App Store iOS iCloud                  | Tech Specs Buy Now |
|                                                      |                            |                       |                                    |                                       |                    |
|                                                      |                            |                       | . •                                |                                       |                    |
|                                                      |                            | Rocc                  | h                                  | ) $)$ $)$ $)$ $)$ $)$ $)$ $)$ $)$ $)$ |                    |
|                                                      |                            | 11520                 | ЛИЦИЛ                              |                                       |                    |
|                                                      |                            |                       |                                    |                                       |                    |
|                                                      |                            | Introducing the ne    | w iPad. With the stunnin           | g Retina display.                     |                    |
|                                                      |                            | END (C)-I             | 4 A A                              | ACT TE                                |                    |

3. The 'Login' screen will be displayed.

|                             | Login                                            |  |
|-----------------------------|--------------------------------------------------|--|
| Please enter login details: |                                                  |  |
| User name: WebClientUser    |                                                  |  |
| Password: ••••              |                                                  |  |
| Login                       |                                                  |  |
|                             | Click here to Download Client Software Installer |  |
|                             | Security Management System                       |  |

4. Enter the user name and password for the user created with "Web client" privilege. For details on how to create a "Web Client" user, please check <u>section 1.</u>

5. On successful login, user is redirected to the Security Management System Web client website.

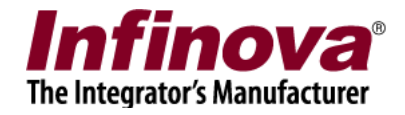

### 04. Video View

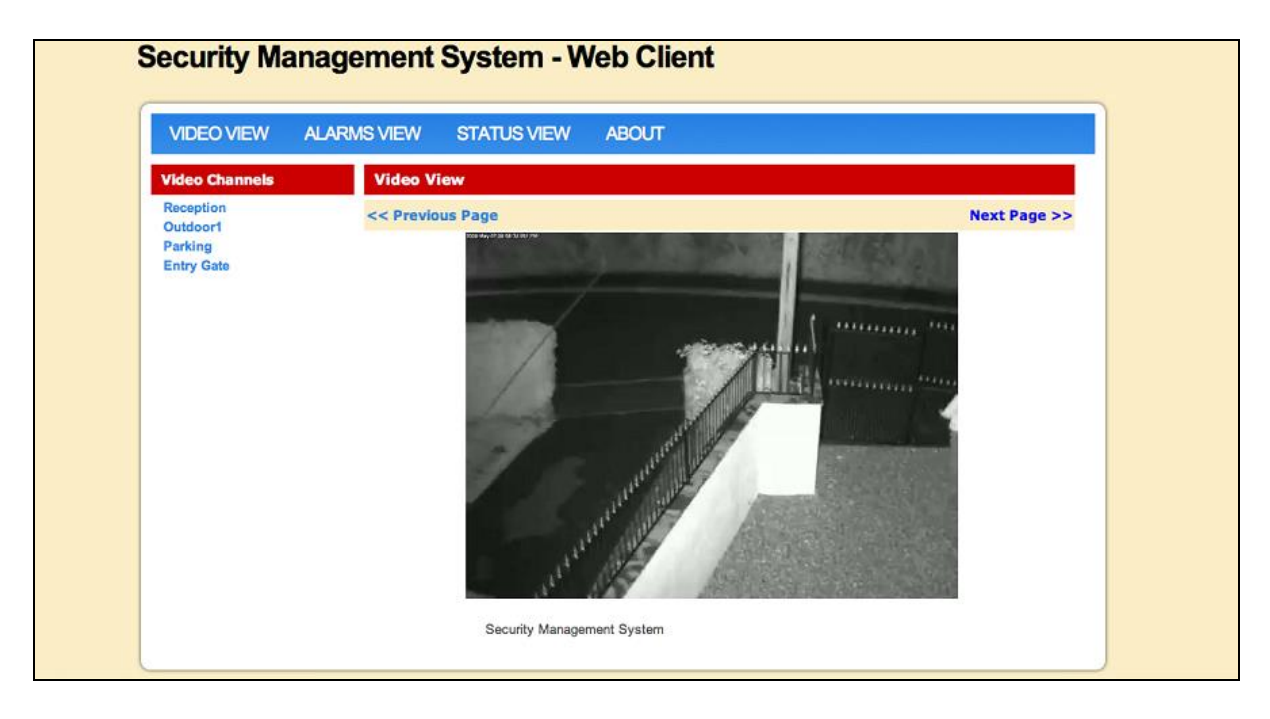

• The video view displays the live video streams for all video channels on server which are configured for the currently logged in user.

For details on how to configure the channel groups, check <u>section 1</u>. The list of available video channels is shown on the left hand side unde

- The list of available video channels is shown on the left hand side under "Video Channels"
- User can click on any of the channel name on left hand side and view the live video for that channel.
- Previous or Next channel can be viewed with "Previous Page" and "Next Page" link on top of the video.

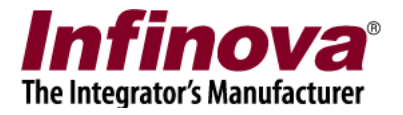

#### PTZ Commands:

You can also change camera Pan-Tilt-Zoom settings for the video channels which support PTZ functionality.

The PTZ user interface is shown only for the cameras that support Pan-Tilt-Zoom functionality

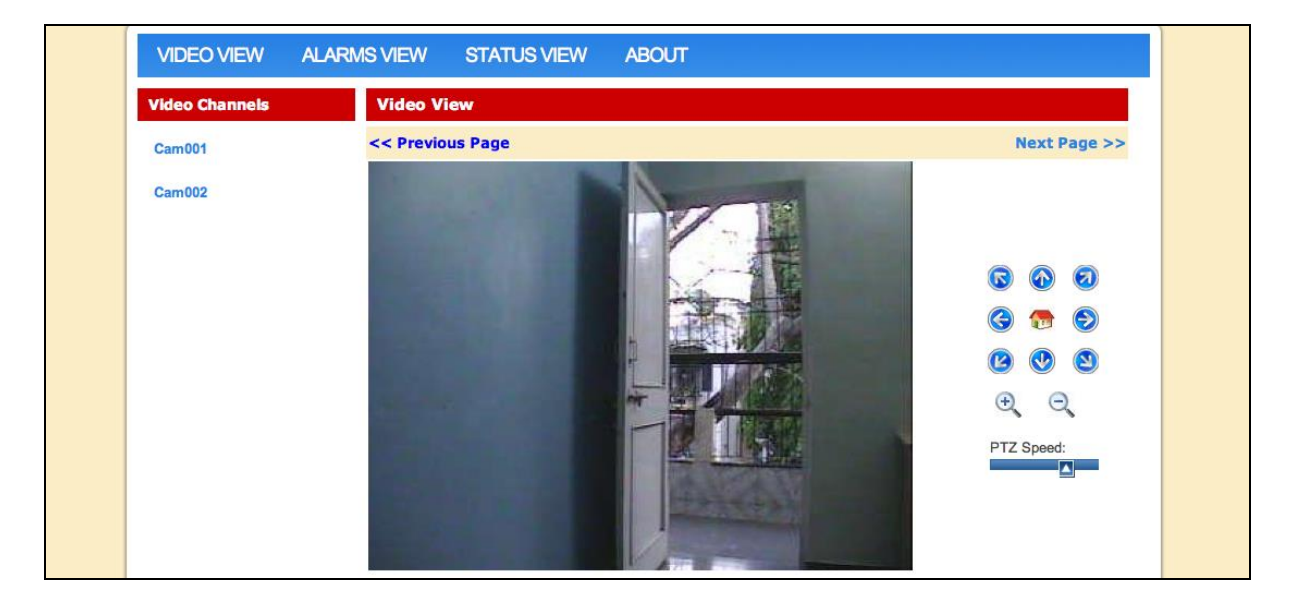

The speed of pan-tilt- zoom is controlled with PTZ speed slider control.

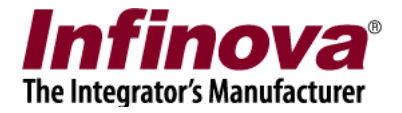

#### **05. Status View**

This page displays channel status, recording status and information of video devices for all the video channels.

#### **Video Status**

Video status page shows channel ID, Channel Description, Video Source type and display resolution for all the channels.

User can click on any of the video channel ID and view its complete details.

#### **VIDEO VIEW** ALARMS VIEW STATUS VIEW ABOUT Status View - Video Devices Video Devices Recording Status **Channel Status** Display Resolution Channel ID Channel Description Video source type VC\_Cam002 Camera at Reception SmartVMS Test Video 320x240 pixels VC Cam001 320x240 pixels Outdoor Camera SmartVMS Test Video VC\_Cam003 IR Camera in Parking SmartVMS Test Video 480x360 pixels 640x480 pixels VC\_Cam004 Camera mounted near entrance gate SmartVMS Test Video Security Management System

#### Security Management System - Web Client

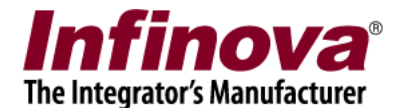

#### **Recording Status**

Recording status page displays recording mode (Continuous / No Recording / Rule Based) for all video channels.

User can click on any of the video channel ID and view its complete details.

|            | s recording status channel status |                |   |
|------------|-----------------------------------|----------------|---|
| Channel ID | Channel Description               | Recording Mode |   |
| /C_Cam002  | Camera at Reception               | Continuous     |   |
| /C_Cam001  | Outdoor Camera                    | Continuous     |   |
| VC_Cam003  | IR Camera in Parking              | Continuous     |   |
| VC_Cam004  | Camera mounted near entrance gate | Continuous     |   |
|            |                                   |                | , |

#### **Channel Status**

This page shows status (online / offline) of all the video channels

| VIDEO VIEW       | ALARMS VIEW           | STATUS VIEW      | ABOUT        |                |  |
|------------------|-----------------------|------------------|--------------|----------------|--|
| Status View - Cł | hannel Status         |                  |              |                |  |
| Video Devices    | Recording Status      | Channel Status   |              |                |  |
|                  |                       |                  |              |                |  |
| Channel ID       | Char                  | nnel Description |              | Channel Status |  |
| VC_Cam002        | Camera at Reception   |                  | o            | ffline         |  |
| VC_Cam001        | Outdoor Camera        |                  | o            | ffline         |  |
| VC_Cam003        | IR Camera in Parking  |                  | 0            | ffline         |  |
| VC_Cam004        | Camera mounted near e | entrance gate    | 0            | ffline         |  |
|                  |                       |                  |              |                |  |
|                  |                       |                  |              |                |  |
|                  |                       |                  |              |                |  |
|                  |                       | Security Manage  | ement System |                |  |

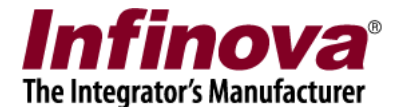

#### Video Details

Clicking on any "Video Channel ID" in status view, shows video details to user

| /IDEO VIEW                                                                                                    | ALARMS VIEW                                                                                                    | STATUS VIEW | ABOUT  |
|----------------------------------------------------------------------------------------------------|----------------------------------------------------------------------------------------------------|-------------|--------|
| /ideo Details                                                                                                    |                                                                                                    |             |        |
|                                                                                                    |                                                                                                    |             | _      |
|                                                                                                    |                                                                                                    |             |        |
| 1                                                                                                    |                                                                                                    |             |        |
| 103                                                                                                    |                                                                                                    |             | Risk   |
| No. 1                                                                                                    |                                                                                                    | -           | -      |
|                                                                                                    | LU513                                                                                                    | BK          | Twee I |
|                                                                                                    |                                                                                                    |             |        |
|                                                                                                    |                                                                                                    |             |        |
|                                                                                                    |                                                                                                    |             |        |
|                                                                                                    |                                                                                                    |             |        |
|                                                                                                    | Channel D                                                                                                    | etalls      |        |
| Channel Name : Par                                                                                                    | Channel D<br>King                                                                                                    | ietails     |        |
| Channel Name : Par<br>Channel ID : VC_Ca                                                                                                    | Channel D<br>king<br>m003                                                                                                    | etalis      |        |
| Channel Name : Par<br>Channel ID : VC_Ca<br>Channel Description                                                                                                    | Channel D<br>king<br>m003<br>: IR Camera in Parking                                                                                              | etails      |        |
| Channel Name : Par<br>Channel ID : VC_Ca<br>Channel Description<br>Video Source Type :                                                                                                    | Channel D<br>king<br>m003<br>: IR Camera In Parking<br>SmartVMS Test Video                                                                       | etails      |        |
| Channel Name : Par<br>Channel ID : VC_Ca<br>Channel Description<br>Video Source Type :<br>Display Resolution :                                                                                                    | Channel D<br>king<br>m003<br>I : IR Camera in Parking<br>SmartVMS Test Video<br>480x360 pixels                                                   | ietails     |        |
| Channel Name : Par<br>Channel ID : VC_Ca<br>Channel Description<br>Video Source Type :<br>Display Resolution :<br>Recording Resolutio                                                                                      | Channel D<br>king<br>m003<br>I: IR Camera in Parking<br>SmartVMS Test Video<br>480x360 pixels<br>In : 480x360 pixels                             | ietalis     |        |
| Channel Name : Par<br>Channel ID : VC_Ca<br>Channel Description<br>Video Source Type :<br>Display Resolution :<br>Recording Resolutio<br>Recording Mode : Co                                                               | Channel D<br>king<br>m003<br>I: IR Camera in Parking<br>SmartVMS Test Video<br>480x360 pixels<br>in : 480x360 pixels<br>ontinuous                | etails      |        |
| Channel Name : Par<br>Channel ID : VC_Ca<br>Channel Description<br>Video Source Type :<br>Display Resolution :<br>Recording Resolutio<br>Recording Mode : Cr<br>Manual Recording S                                         | Channel D<br>king<br>m003<br>I: IR Camera in Parking<br>SmartVMS Test Video<br>480x360 pixels<br>In : 480x360 pixels<br>ontinuous<br>itate : Off | etalls      |        |
| Channel Name : Par<br>Channel ID : VC_Ca<br>Channel Description<br>Video Source Type :<br>Display Resolution :<br>Recording Resolutio<br>Recording Mode : Cr<br>Manual Recording S<br>IP address :                         | Channel D<br>king<br>m003<br>: :IR Camera in Parking<br>SmartVMS Test Video<br>480x360 pixels<br>in : 480x360 pixels<br>ontinuous<br>itate : Off | etails      |        |
| Channel Name : Par<br>Channel ID : VC_Ca<br>Channel Description<br>Video Source Type :<br>Display Resolution :<br>Recording Resolution<br>Recording Mode : Co<br>Manual Recording S<br>IP address :<br>Recording Mode : Co | Channel D<br>king<br>m003<br>1: IR Camera in Parking<br>SmartVMS Test Video<br>480x360 pixels<br>in : 480x360 pixels<br>ontinuous<br>itate : Off | etails      |        |

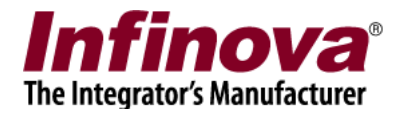

# **06.** Alarms View

Alarms view displays list of the alarms generated and processed by the Security Management System server application, along with the snapshot image for every alarm.

| VIDE  | O VIEW  | ALARMS VIEW         | STATU | JS VIEW    | ABOUT    |   |
|-------|---------|---------------------|-------|------------|----------|---|
| Alarn | ns View |                     |       |            |          |   |
| Alar  | m Type  | Alarm Time          |       | Channel ID | Snapshot |   |
| Int   | rusion  | 29-March-2012:17:27 | 24    | VC_Cam004  | 1        | 1 |
| Int   | rusion  | 29-March-2012:17:27 | 21    | VC_Cam003  |          |   |
| Int   | rusion  | 29-March-2012:17:27 | :18   | VC_Cam001  |          |   |
| Int   | rusion  | 29-March-2012:17:27 | :15   | VC_Cam002  |          |   |

The alarms view page gets refreshed automatically after every 1 minute.

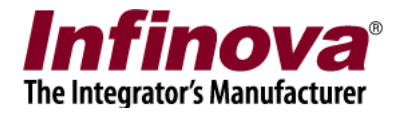

# 07. About

About page shows information about "Security Management System" web client.